## How do I remove a Google Classroom from uPAR?

Last Modified on Thursday, 02-Feb-2023 15:38:00 GMT

- 1. Login to: universalpar.com
- 2. Select "Manage Students".
- 3. Select the trash can icon to the far right of the Google Classroom you would like to remove.

\*The students data is stored in the users account, student data is removed after 30 days if the if the user account is no longer associated with a uPAR license